# 項目・金融機関・クラス・郵便番号マスタの設定

## 1.項目マスタの設定

- ▶ "項目設定"のボタンを押すと、次のような画面になりますので項目を設定してください。
- ▶ 設定できる項目数は最大20項目です。 項目名称は各月の共通項目名となります。

| ini<br>N | 📅 項目名の設定 💦 🔀 🔀 🔀 |                                                                              |                          |  |  |  |  |  |
|----------|------------------|------------------------------------------------------------------------------|--------------------------|--|--|--|--|--|
|          | M                | <ul> <li>▲</li> <li>▶</li> <li>▶</li> <li>▶</li> <li>▲</li> <li>✓</li> </ul> | <u> </u> 閉じる( <u>C</u> ) |  |  |  |  |  |
|          | 番号               | 項目名                                                                          |                          |  |  |  |  |  |
| I        | 1                | 保育料                                                                          | 各月の共通の項目名になります。          |  |  |  |  |  |
|          | 2                | 給食代                                                                          |                          |  |  |  |  |  |
| Ц        | 3                | バス代                                                                          |                          |  |  |  |  |  |
| Ц        | 4                | バス保険料                                                                        |                          |  |  |  |  |  |
| Ц        | 5                | 用品代                                                                          |                          |  |  |  |  |  |
| Ц        | 6                | 行事費                                                                          |                          |  |  |  |  |  |
| Щ        | 7                | 写真代                                                                          |                          |  |  |  |  |  |
| Щ        | 8                | 進級教材                                                                         |                          |  |  |  |  |  |
| Ц        | 9                | 後援会費                                                                         |                          |  |  |  |  |  |
| H        | 10               | 冷暖房費                                                                         |                          |  |  |  |  |  |
| H        | 11               | 遠足                                                                           |                          |  |  |  |  |  |
| H        | 12               | 振替手数料                                                                        |                          |  |  |  |  |  |
| H        | 13               | アルバム代                                                                        |                          |  |  |  |  |  |
| H        | 14               |                                                                              |                          |  |  |  |  |  |
| H        | 15               |                                                                              |                          |  |  |  |  |  |
| Ш        | 16               |                                                                              |                          |  |  |  |  |  |
|          |                  |                                                                              |                          |  |  |  |  |  |

## 2. 金融機関の登録

- ▶ "金融機関"のボタンを押してください。 金融機関と支店を登録します。
- ▶ 下記の例のように登録してください。 左側が金融機関名、右側は支店名になります。 金融機関名と支店名は通常半角のカタカナです。

| ★ 金融課目設定       ●     ●     ●     ●       例)広島銀行<br>0169     ED>7       例) 野政公社<br>9900     20セイ | ■□×<br>「 「 「 「 「 」 「 」 「 」 「 」 「 」 「 」 」 「 」 「 」 」 「 」 」 「 」 」 「 」 し 、 」 、 「 」 、 」 、 、 、 、 、 、 、 、 、 、 、 、 、 |
|-------------------------------------------------------------------------------------------------|----------------------------------------------------------------------------------------------------|
| 銀行コード 銀行名<br>▶ 01 69 ヒロシマ <br>9900 ユウビッチョク                                                      | ▲ 銀行コード 支店コード 支店名<br>▶ 0169 106 72/PRAXか                                                                     |

#### ゆうちょ銀行の場合

金融機関コードは 9900 となります。 支店番号、口座番号は、通帳の表表紙の裏面に金刷されています。 支店名は

例) 支店コード 512 ⇒ ゴウイチゴウ

# 3. クラス名の登録

▶ "クラス登録"のボタンを押してください。学年とクラス名を登録してください。

| -0 | <mark>票</mark> クラスデータ × |    |           |                          |  |  |  |  |  |
|----|-------------------------|----|-----------|--------------------------|--|--|--|--|--|
|    | 4 4                     | F  | ▶ + - ▲ < | <u> </u> 閉じる( <u>C</u> ) |  |  |  |  |  |
| Γ  | コード                     | 学年 | クラス名      |                          |  |  |  |  |  |
|    | 1                       | 0  | もも        |                          |  |  |  |  |  |
|    | 2                       | 0  | すいか       |                          |  |  |  |  |  |
| L  | 3                       | 1  | ぶどう       |                          |  |  |  |  |  |
|    | 4                       | 1  | かき        |                          |  |  |  |  |  |
| L  | 5                       | 2  | みかん       |                          |  |  |  |  |  |
| L  | 6                       | 2  | バイナッブル    |                          |  |  |  |  |  |
| L  | 7                       | 3  | メロン       |                          |  |  |  |  |  |
| L  | 8                       | 3  | レモン       |                          |  |  |  |  |  |
| L  | 9                       |    |           |                          |  |  |  |  |  |
| L  | 10                      |    |           |                          |  |  |  |  |  |
| Ŀ  | 11                      |    |           |                          |  |  |  |  |  |
| L  | 12                      |    |           |                          |  |  |  |  |  |
| L  | 13                      |    |           |                          |  |  |  |  |  |
| L  | 14                      |    |           |                          |  |  |  |  |  |
| L  | 15                      |    |           |                          |  |  |  |  |  |
| ŀ  | 16                      |    |           | - <sup>-</sup>           |  |  |  |  |  |

#### 4. 郵便番号登録

- ▶ メインメニュで"郵便番号"をクリックしてください。
- ▶ あらかじめ全国の郵便番号データは読み込まれています。
- ▶ 最新のデータは、郵政省の HP からダウンロードできます。
- ▶ 郵便番号を入れてエンターキーを押すとジャンプできますので、必要に応じて編集して ください。

| 🛄 yuubinNo                                         | - |                 | x        |
|----------------------------------------------------|---|-----------------|----------|
| 郵便番号メンテナンス 住所データダウンロード                             |   | <b>月月 </b> " 乙  |          |
| I     I     I     I     I     I     I     CSVデータ読込 |   | ( <b>F</b> )U/J |          |
| 郵便番号ジャンプ                                           |   |                 |          |
| Post_No 住所                                         |   |                 | ~        |
| 0010000 北海道札幌市北区以下に掲載がない場合                         |   |                 |          |
| 0010010 北海道札幌市北区北十条西(1~4丁目)                        |   |                 |          |
| 0010011 北海道札幌市北区北十一条西(1~4丁目)                       |   |                 |          |
| 0010012 北海道札幌市北区北十二条西(1~4丁目)                       |   |                 |          |
| 0010013 北海道札幌市北区北十三条西(1~4丁目)                       |   |                 |          |
| 0010014 北海道札幌市北区北十四条西(1~4丁目)                       |   |                 |          |
| 0010015 北海道札幌市北区北十五条西(1~5丁目)                       |   |                 |          |
| 0010016 北海道札幌市北区北十六条西(1~6丁目)                       |   |                 |          |
| 0010017 北海道札幌市北区北十七条西(1~6丁目)                       |   |                 |          |
| 0010018 北海道札幌市北区北十八条西(1~7丁目)                       |   |                 |          |
| 0010019 北海道札幌市北区北十九条西(2~7丁目)                       |   |                 |          |
| 0010020 北海道札幌市北区北二十条西(2~10丁目                       |   |                 |          |
| 0010021 北海道札幌市北区北二十一条西                             |   |                 |          |
| 0010022 北海道札幌市北区北二十二条西                             |   |                 |          |
| ▶ 0010023 北海道札幌市北区北二十三条西                           |   |                 |          |
| 0010024 北海道札幌市北区北二十四条西                             |   |                 |          |
| 0010025 北海道札幌市北区北二十五条西                             |   |                 |          |
| 0010026 北海道札幌市北区北二十六条西                             |   |                 |          |
| 0010027 北海道札幌市北区北二十七条西                             |   |                 |          |
| 0010028 北海道札幌市北区北二十八条西                             |   |                 |          |
| 0010029 北海道札幌市北区北二十九条西                             |   |                 |          |
|                                                    |   | N               | × ×      |
|                                                    |   | 5               | <b>1</b> |

#### 郵便番号データのダウンロード

- ▶ "住所データダウンロード"のボタンを押してください。
- ▶ 必要なデータを選んでダウンロードします。
- ▶ 保存先を覚えておいて、
  - "CSV データ読込"のボタンを押して読み込んでください。